## Οδηγίες για την ιστοσελίδα.

Ο χρήστης κατά την είσοδό του στην ασφαλή σελίδα : https://aftodioikisi.ypes.gr θα συναντήσει τρία εικονίδια, που το πρώτο από αριστερά αφορά την εκάστοτε αναθεώρηση.

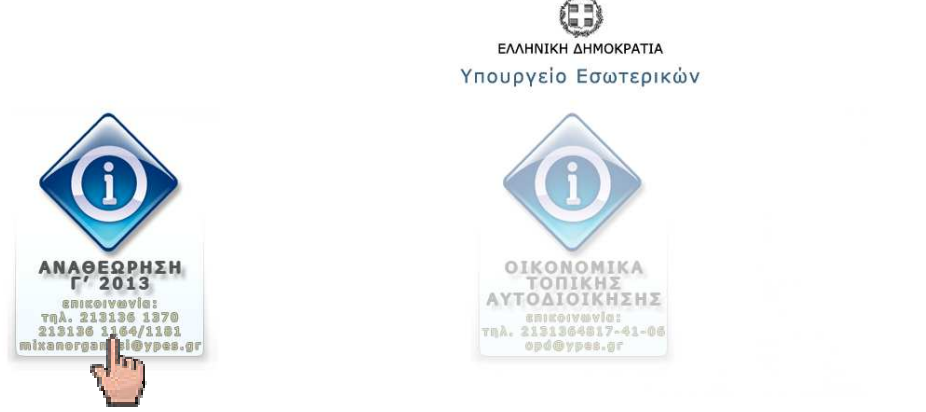

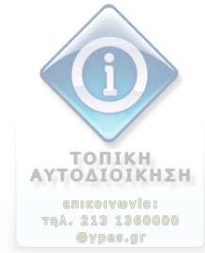

Πατώντας πάνω, θα του ζητηθεί User Name και Password. (βλέπε οδηγίες εγγράφου που σας απεστάλη)

| ?          | A username and password are being requested by https://aftodioikisi.ypes.gr. The site says:<br>"Authorization Required" |  |
|------------|----------------------------------------------------------------------------------------------------|--|
| Jser Name: |                                                                                                    |  |
| Password:  |                                                                                                    |  |

Προχωρώντας συναντά τη σελίδα με δύο εικονίδια, ένα για κατέβασμα αρχείων και ένα για ανέβασμα.

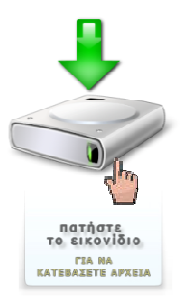

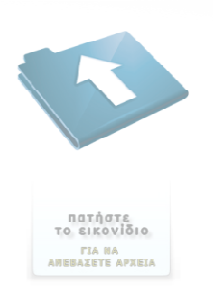

Πατώντας στο εικονίδιο για να κατεβάσει αρχείο αναθεώρησης, θα συναντήσει μία σελίδα λίστας αρχείων όπου πατώντας στον κατάλληλο κατάλογο (π.χ. **anathC2013**) θα εισέλθει σε μία λίστα αρχείων, εκ των οποίων ένα από αυτά θα είναι και εκείνο που αναζητά (π.χ. **9001\_C\_2013.zip**).

## Index of /anath/downloads

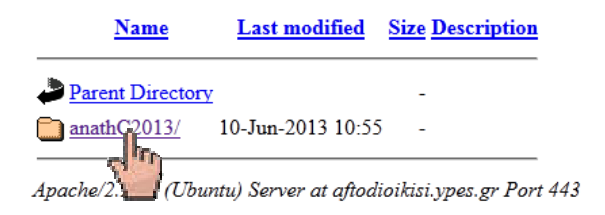

## Index of /anath/downloads/anathC2013

ption

|             | <u>Name</u>  | Last modified     | <u>Size</u> Descri |
|-------------|--------------|-------------------|--------------------|
| Parer       | nt Directory |                   | -                  |
| <b>9001</b> | C 2013.zip   | 11-Jun-2013 08:55 | 5.6 <b>M</b>       |
| <u>9002</u> | Cr m.zip     | 11-Jun-2013 08:55 | 11M                |
| 9003        | C 2013.zip   | 11-Jun-2013 08:55 | 4.2M               |
| <u>9004</u> | C 2013.zip   | 11-Jun-2013 08:55 | 3.6M               |
| <u>9005</u> | C 2013.zip   | 11-Jun-2013 08:55 | 6.1M               |
| 9006        | C 2013.zip   | 11-Jun-2013 08:55 | 12M                |
| P           | a            |                   |                    |

Στη συνέχεια πατώντας στο αρχείο θα του ζητηθεί να αποθηκευτεί τοπικά. Ακολούθως θα πρέπει ο χρήστης χρησιμοποιώντας τον «κωδικό αποσυμπίεσης» που έχει σταλεί, να προχωρήσει και στην αποσυμπίεση του αρχείου ώστε να το διαχειριστεί.